# MCS220 C/CX GeN2 -MCBIII

# Service Tool Manual

| Date       | Author                        | Comment                         |
|------------|-------------------------------|---------------------------------|
| 2001-09-14 | M. Mann                       | adapted from FOD-DE             |
| 2001-12-13 | P. Walden                     | Revision                        |
| 2002-01-11 | G. Blechschmidt               | Revision                        |
| 2002-03-01 | P.Walden                      | Revision BAA                    |
| 2003-03-05 | G. Blechschmidt               | Revision BAB                    |
| 2003-04-22 | P.Walden                      | Revision BAC                    |
| 2004-03-03 | P.Walden                      | Revision BAD. Header adapted.   |
| 2004-07-13 | G.Blechschmidt                | Revision BAE (SW version only). |
| 2005-03-15 | A. Tutat                      | Revision BAF (SW version only). |
| 2007-10-31 | G.Blechschmidt<br>/ P. Walden | Revision BAG                    |
|            | I                             | l                               |
|            |                               |                                 |
|            |                               |                                 |

Copyright 2007, OTIS GmbH & Co. OHG Berlin. No part of this document may be copied or reproduced in any form or by any means without the prior written consent of OTIS.

# **Table of Contents**

| 1 | Ge  | eneral software overview                   | 4                     |
|---|-----|--------------------------------------------|-----------------------|
| 2 | Se  | ervice Tool Description                    | 4                     |
| 2 | .1  | -<br>General                               | 4                     |
| 2 | .2  | "Plug and See" function                    | 4                     |
| 2 | .3  | Access to the MCB_III                      | 7                     |
| 2 | .4  | MCB_III service tool menu overview         | 8                     |
| 3 | М   | onitor menus                               | 9                     |
| 3 | .1  | State (M – 1 – 1)                          | 9                     |
| 3 | .2  | Input (M – 1 – 2)                          | 10                    |
| 3 | .3  | Output (M – 1 – 3)                         | 11                    |
| 4 | Те  | est menus                                  | 13                    |
| 4 | .1  | DAC - values display (M – 2 –1)            | 13                    |
| 4 | .2  | Selftest (M – 2 – 3)                       | 13                    |
| 4 | .3  | Part number display (M – 2 – 4)            | 14                    |
| 4 | .4  | Datalog (M – 2 – 5)                        | 15                    |
| 4 | .5  | Encoder (PVT) (M - 2 - 6)                  | 16                    |
| 4 | .6  | FAN test (M - 2 - 7)                       | 16                    |
| 4 | .7  | Maintenance menu (M - 2 - 8)               | 17                    |
|   | 4.7 | 7.1 Maintenance / Status (M - 2 - 8 - 1)   | 17                    |
|   | 4.7 | 7.2 Maintenance / Setting (M - 2 - 8 - 2)  | 18                    |
|   | 4.7 | 7.3 Exchanging the EEPROM                  | 19                    |
| 4 | .8  | Safety menus (M - 2 - 9)                   | 20                    |
|   | 4.8 | $3.1 \qquad I_{cnk} (M - 2 - 9 - 1)$       | 20                    |
|   | 4.0 | $3.3 \qquad \text{BSWdis} (M - 2 - 9 - 3)$ | 20                    |
| 4 | .9  | Load Weighing (M - 2 - A)                  | 22                    |
| 4 | .10 | Rope Slip (M - 2 - B)                      | 23                    |
| 5 | Fν  | (M - 2 - 2)                                | 24                    |
| 5 | 1   | General description                        | 24                    |
| 5 | 2   | Shut Down Error Handling                   | 2 <del>.7</del><br>27 |
| 5 | .3  | Detailed event description table           |                       |
| 5 | 5.3 | 3.1 SYS: System and MCB related Messages   | 28                    |

| 5.   | 3.2     | INV: Inverter related Messages                              | 31 |
|------|---------|-------------------------------------------------------------|----|
| 5.   | 3.3     | CAN: CAN Bus related Messages                               | 32 |
| 5.   | 3.4     | MC: Information about Motion Commands                       | 33 |
| 5.   | 3.5     | ALW: Analog Loadweighing related Messages                   | 34 |
| 5.   | 3.6     | MLS: Motion Logic State related Messages                    | 34 |
| 5.   | 3.7     | DRV: Drive control related Messages                         | 36 |
| 5.   | 3.8     | LRN / ADJ: Learn run and encoder adjusting related Messages | 38 |
| 5.   | 3.9     | Additional informational messages                           | 39 |
| 5.   | 3.10    | "Request for Service" - messages                            | 39 |
| 6 S  | etup F  | Parameters                                                  | 40 |
| 6.1  | Gene    | ral description                                             | 40 |
| 6.2  | Paran   | neter Overview                                              | 41 |
| 6.3  | Contr   | act Parameters (M – 3 – 1)                                  | 43 |
| 6.4  | Profile | e Parameters (M – 3 – 2)                                    | 44 |
| 6.5  | Vane    | parameters (M – 3 – 3)                                      | 44 |
| 6.6  | Start / | Stop Parameters (M – 3 – 4)                                 | 45 |
| 6.7  | Engin   | eering (ENG) Parameters (M – 3 – 5)                         | 46 |
| 6.   | 7.1     | Motor Parameters $(M - 3 - 5 - 1)$                          | 46 |
| 6.   | 7.2     | Control Parameters (M – 3 – 5 – 2)                          | 46 |
| 6.   | 7.3     | MotEqC Parameters $(M - 3 - 5 - 3)$                         | 46 |
| 6.8  | SETU    | P general error handling                                    | 47 |
| 6.9  | Defau   | lt Parameters (M - 3 - 6)                                   | 48 |
| 6.10 | ) Paran | neter backup storage (M - 3 - 7) / (M - 3 - 8)              | 48 |
| 7 C  | alibra  | tion menus                                                  | 49 |
| -    |         |                                                             |    |

# **1** General software overview

The software baseline 30762 is intended for use on the MCB3 board in conjunction with vector-oriented motor control systems. Operation is possible for:

- synchronous (SM) motor vector control;

- controller interface via CAN-bus.

The latest released software version GAA30762BAG runs on the following PCB's (depending on application):

- GCA26800KF1 (MCS220 C Gen2) (or higher)
- GCA26800KF2 (MCS220 CX Gen2) (or higher)

# 2 Service Tool Description

## 2.1 General

The Service Tool is a pocket terminal that lets you control all elevator functions:

- Monitoring of software states, system inputs and outputs and system messages
- Setup of installation parameters
- Use of software tools.

The access of each function is controlled by the Menu System which allows convenient work with the Service Tool.

The Service Tool Manual describes the Menu System and the single Service Tool functions.

# 2.2 "Plug and See" function

The "Plug and See" function (a subfunction of the "Central Failure Management" feature) requires the following software:

- MCB3 GAA30762BAG (or higher)
- GECB GAA30780DAB (or higher)

The function is started after plugging in the service tool at the SCBC connector. If the elevator is blocked the blockage reason is displayed in the service tool w/o the need to enter any further commands. The following table shows the relationship between the blockage messages sent by the MCB3 and the MCB3 event/error logging message. Refer to chapter 5, "Event/Error Logging (M - 2 - 2)" to get further service hints.

|   | MCB3 error | Plug and See Message              |
|---|------------|-----------------------------------|
| 2 | SYS: DDP   | DRIVE                             |
|   |            | DDP - No LV within DDP time limit |

| 2  | CVC, EOD failura                              |                                           |
|----|-----------------------------------------------|-------------------------------------------|
| 3  | SYS: EZP failure                              | MCB EEPROM defect                         |
| 6  | SYS: E2P InvPara                              | DRIVE                                     |
|    |                                               | MCB parameter out of range                |
| 7  | SYS: ParaConflkt                              | DRIVE                                     |
|    |                                               | MCB parameter conflict                    |
| 10 | SYS: <24V Supply                              | DRIVE                                     |
|    |                                               | No 24V supply                             |
| 11 | SYS: <15V Supply                              | DRIVE                                     |
|    |                                               | No 15V supply                             |
| 15 | SYS: 1LS + 2LS                                | PRS                                       |
|    |                                               | 1LS&2LS active                            |
| 21 | INV: >Volt DC                                 | DRIVE                                     |
|    |                                               | High DC link voltage                      |
| 21 | INV: >Volt DC                                 | DRIVE                                     |
|    |                                               | High DC link voltage - Drive power down   |
| 22 | INV: >Heat Packg                              | DRIVE                                     |
|    |                                               | Inverter overheat                         |
| 23 | INV: <volt dc<="" td=""><td>DRIVE</td></volt> | DRIVE                                     |
|    |                                               | Low DC link voltage                       |
| 24 | INV: Pwr Section                              | DRIVE                                     |
|    |                                               | Motor current not 0 after stop            |
| 25 | INV: >Curr IGBT                               | DRIVE                                     |
|    |                                               | High inverter current                     |
| 25 | INV: >Curr IGBT                               | DRIVE                                     |
|    |                                               | High inverter current - Drive power down  |
| 27 | INV: >Curr Motor                              | DRIVE                                     |
|    |                                               | High motor current                        |
| 27 | INV: >Curr Motor                              | DRIVE                                     |
|    |                                               | High motor current - Drive power down     |
| 29 | INV: brake chopp                              | DRIVE                                     |
|    |                                               | DBR circuit - Drive power down            |
| 39 | M C:FR w/o Learn                              | DRIVE                                     |
|    |                                               | No learn run                              |
| 41 | M C: MC+SafetyCh                              | SAFETY CHAIN                              |
|    |                                               | UIB or DIB active without TCI/ERO command |
| 42 | M C: Encodr adj?                              | DRIVE ENCODER                             |
|    |                                               | No encoder adjustment                     |
| 43 | M C:OCSS disabld                              | DRIVE                                     |
|    |                                               | MCB Parameter "MCB operat" active         |
| 44 | M C: Chk SW Sig                               | DRIVE                                     |
|    |                                               | High SW signal in idle                    |
| 44 | M C: Chk SW Sig                               | DRIVE                                     |
|    |                                               | Low SW signal at start                    |
| 45 | M C: Chk DBD Sig                              | CONTACTOR                                 |
|    |                                               | DBD - No 24V during stop                  |

| 45 | M C: Chk DBD Sig                                   | CONTACTOR                              |
|----|----------------------------------------------------|----------------------------------------|
|    |                                                    | DBD - No 0V during run                 |
| 46 | M C: Chk RDY Sig                                   | DRIVE                                  |
|    |                                                    | MCB3 READY stuck high/low              |
| 47 | M C: Chk BS1/BS2                                   | BRAKE                                  |
|    |                                                    | BS1 stuck low before start             |
| 47 | M C: Chk BS1/BS2                                   | BRAKE                                  |
|    |                                                    | BS2 stuck low before start             |
| 47 | M C: Chk BS1/BS2                                   | BRAKE                                  |
|    |                                                    | BS1 and BS2 stuck low before start     |
| 47 | M C: Chk BS1/BS2                                   | BRAKE                                  |
|    |                                                    | BS1 stuck high after start             |
| 47 | M C: Chk BS1/BS2                                   | BRAKE                                  |
|    |                                                    | BS2 stuck high after start             |
| 47 | M C: Chk BS1/BS2                                   | BRAKE                                  |
|    |                                                    | BS1 and BS2 stuck high after start     |
| 60 | MLS: LV Missed                                     | PRS                                    |
|    |                                                    | LV signal not detected                 |
| 61 | MLS: LV lost                                       | PRS                                    |
|    |                                                    | LV signal detected then lost           |
| 71 | DRV: >Speed                                        | DRIVE ENCODER                          |
|    |                                                    | High motor speed                       |
| 72 | DRV: <speed< td=""><td>DRIVE ENCODER</td></speed<> | DRIVE ENCODER                          |
|    |                                                    | Low motor speed                        |
| 78 | DRV: OverId>Time                                   | DRIVE                                  |
|    |                                                    | Motor Current > 200% > 3 Sec           |
| 80 | DRV: Phase Down                                    | DRIVE                                  |
|    |                                                    | Motor phase U - no current             |
| 80 | DRV: Phase Down                                    | DRIVE                                  |
|    |                                                    | Motor phase V - no current             |
| 80 | DRV: Phase Down                                    | DRIVE                                  |
|    |                                                    | Motor phase W - no current             |
| 80 | DRV: Phase Down                                    | DRIVE                                  |
|    |                                                    | All motor phases - no current          |
| 80 | DRV: Phase Down                                    | DRIVE                                  |
|    |                                                    | Current measured in only 1 motor phase |
| 94 | ADJ: EncAdj err                                    | DRIVE ENCODER                          |
|    |                                                    | Encoder adjustment failure             |

# 2.3 Access to the MCB\_III

The MCB\_III has no own service tool connector. Service tool communication is only possible via SPBC plug (located in the E&I panel) and a functioning CAN-bus link.

When the service tool has been connected, the system menu will appear (example):

0:ALL 1:TCBC > 2:DRIVE 5:SPBC >

Press <2> to select the MCB\_III subsystem. Note: the complete description within this document refers to the MCB III subsystem only.

Press <M><M> immediately to leave the MCB\_III subsystem and return to the system menu.

For a detailed description of the system menu refer to document "System Service tool manual".

#### Note:

If the drive has been switched off (e.g. by the "power save" - feature), the MCB\_III subsystem will not response. A "Wait" message is displayed instead.

For the "power save" - feature, the drive must be "awaked" again by entering a call or by switching to ERO.

### 2.4 MCB\_III service tool menu overview

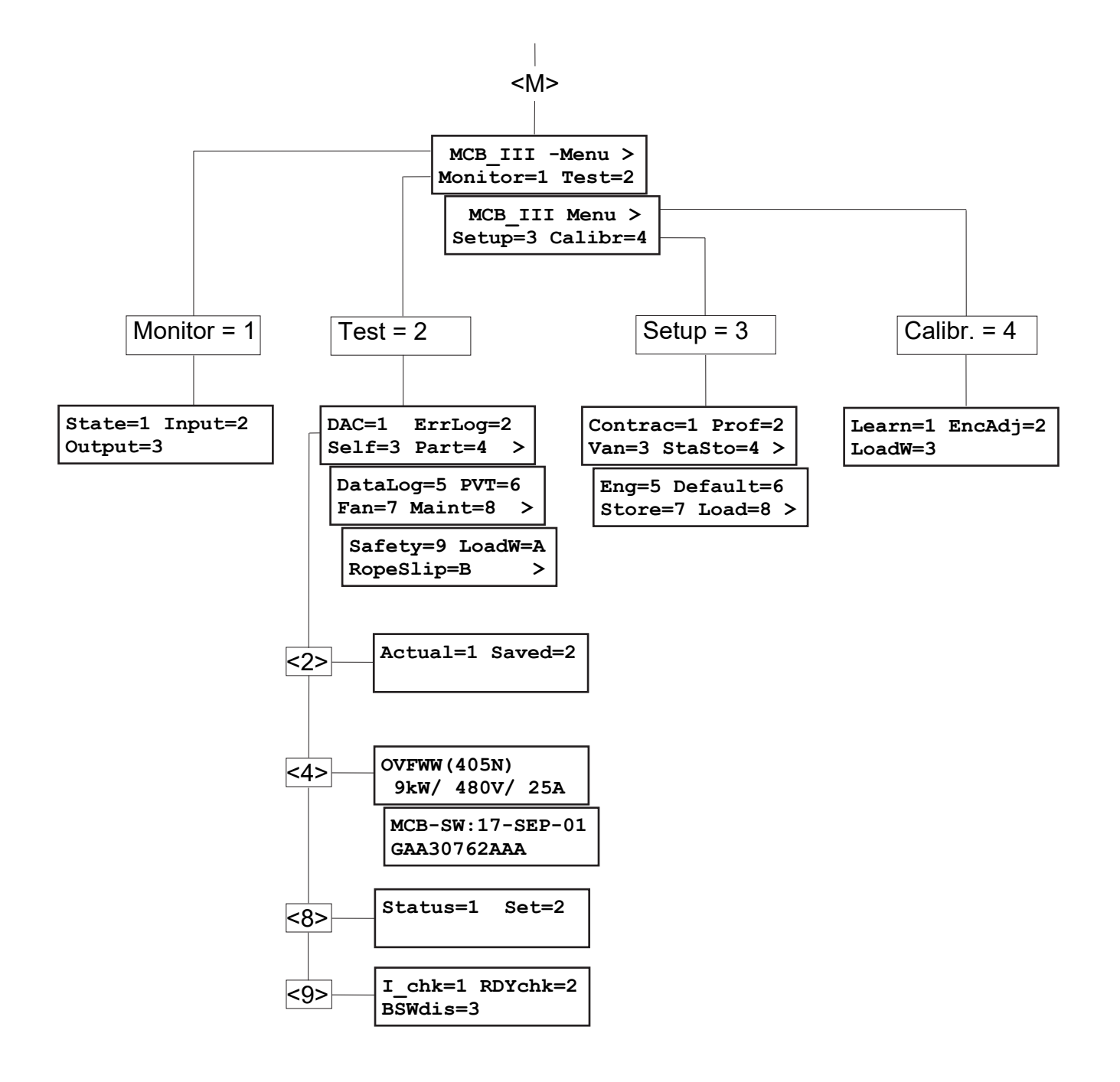

# 3 Monitor menus

### 3.1 State (M – 1 – 1)

This display is used to observe the system state. Example:

| NORM | AL I  | DLE | 0  |
|------|-------|-----|----|
| DRV: | Rollb | Sta | rt |

**Description:** 

| NORMAL           | = Motion Command Mode                                      |
|------------------|------------------------------------------------------------|
| IDLE             | = Motion Logic State                                       |
| 00 = floor co    | punter                                                     |
|                  | Range starts from parameter "BOTTOM FLOOR" (normally = 0). |
|                  | If floor number is undefined a ** is displayed.            |
| DRV: Rollb Start | = Actual Event Display (if applicable)                     |

#### **Table of Motion Command Modes:**

| SHT_DWN | A run is interrupted due to a fault.                                                |  |
|---------|-------------------------------------------------------------------------------------|--|
|         | An event display (Errlog = 2 Actual = 1) always explains the reason.                |  |
| WT_F_SF | Wait for Safety, the drive waits for DIB, UIB or both signal(s).                    |  |
| NORMAL  | With both active signals UIB & DIB the drive waits for a run command from the TCBC. |  |
| RUN_UP  | Normal run up                                                                       |  |
| RUN_DWN | Normal run down                                                                     |  |
| INS UP  | Inspection run up Inspection run is started with UIB or DIB                         |  |
| INS DWN | Inspection run down                                                                 |  |
| ES      | Emergency stop,                                                                     |  |
|         | during normal run the safety chain (UIB, DIB signal) has been interrupted.          |  |
|         |                                                                                     |  |

Note: The states of UIB / DIB must match to the run command: either UIB or DIB active for INS\_UP / INS\_DWN; both UIB & DIB active for RUN\_UP / RUN\_DWN.

### Table of Motion Logic States:

| IDLE  | Waiting for a command (Inverter power section disabled)               |
|-------|-----------------------------------------------------------------------|
| START | Energize BY and SW relays and premagnetization                        |
| ACC   | Accelerating to NOM SPE                                               |
| CONST | Normal speed or reduced speed                                         |
|       | generates IP signals and waits for deceleration command or 1LS / 2LS. |
| T DEC | Deceleration to CRE SPE                                               |
| CREEP | Creep run, waiting for LV                                             |
| HALT  | Deceleration to zero speed, electrical stop, brake drop.              |

The event display is described in chapter "Event/Error logging".

Note: if "SYS: Msg lost" is displayed, too many events occurred at the same time. Not all events could be displayed. In this case refer to the actual event logging (M - 2 - 2 - 1).

#### 3.2 Input (M - 1 - 2)

This display is used to watch the state (HIGH or low) of input values. Example:

| NOR | 1AL | IDLE      | 0 |
|-----|-----|-----------|---|
| UIB | DIB | <wt></wt> |   |

Description:

The 1st line shows the motion command & status as described in section "Status" above. The 2nd line shows a group of up to four inputs.

Uppercase letters means that the input is active; e.g. UIB: input is active uib :

input is not active.

Note: All inputs (including LOW-active inputs) are shown in their logical state (not voltage presence on input pin).

Example: car is in 1LS  $\Rightarrow$  Input pin has zero voltage  $\Rightarrow$  SVT displays active input ("1LS").

Press <GOON> / <GOBACK> to select the next / previous group of inputs.

It is possible to fade-in current event messages on display (i.e. if an error event occurs, the 2nd line will be overwritten by the event text for a short moment).

- Activate this feature by pressing <Shift> <1> (or <ON>). •
- Deactivate this feature it by pressing <Shift> <0> (or <OFF>). •

| Input variable  | Explanation                                                 | Pin (MCB III) |
|-----------------|-------------------------------------------------------------|---------------|
| UIB             | Inspection button up direction, input signal for normal run | P 1.3         |
| DIB             | Inspection button down, input signal for normal run         | P 1.4         |
| <cc dd=""></cc> | Motion Command sent by TCBC; see table below                | CAN-bus       |
| 1LS             | 1LS deceleration switch sent by TCBC via CAN                | CAN-bus       |
| 2LS             | 2LS deceleration switch sent by TCBC via CAN                | CAN-bus       |
| 1LV             | Door zone switch up                                         | P 4.3         |
| 2LV             | Door zone switch down                                       | P 4.4         |
| LV              | Door zone (1LV and 2LV active)                              |               |
| UIS             | releveling                                                  | P 4.1         |
| DIS             | releveling                                                  | P 4.2         |
| SW              | Up or down signal on                                        | -internal-    |
| DBD             | Drive&Brake disconnected                                    | P 4.7         |
|                 | (SW, BR and BY relay dropped)                               |               |
| RDY             | Ready signal, PWM enabled (hardware protection signal)      | -internal-    |
| BS1             | Brake monitor switch 1                                      | P 4.5         |
| BS2             | Brake monitor switch 2                                      | P 4.6         |

Table of available inputs:

| <cc< th=""><th> dd&gt;</th><th>Explanation</th></cc<>                 | dd> | Explanation                                    |  |
|-----------------------------------------------------------------------|-----|------------------------------------------------|--|
| <wt></wt>                                                             |     | WAIT, the drive waits for the next run command |  |
| <tci< th=""><th></th><th>Top of Car Inspection</th></tci<>            |     | Top of Car Inspection                          |  |
| <ero< th=""><th></th><th>Electrical Recall Operation</th></ero<>      |     | Electrical Recall Operation                    |  |
| <cor< th=""><th></th><th colspan="2">Correction Run</th></cor<>       |     | Correction Run                                 |  |
| <rsc< th=""><th></th><th>Rescue Run</th></rsc<>                       |     | Rescue Run                                     |  |
|                                                                       | UP> | up direction                                   |  |
|                                                                       | DN> | down direction                                 |  |
|                                                                       | ST> | stop                                           |  |
| <goto< th=""><th>&gt;</th><th>normal run to floor number</th></goto<> | >   | normal run to floor number                     |  |
| <rel< th=""><th></th><th>Releveling</th></rel<>                       |     | Releveling                                     |  |
|                                                                       | EN> | enable                                         |  |
|                                                                       | ST> | stop                                           |  |

Table of **Motion Commands** sent by TCBC via CAN-bus interface:

### 3.3 Output (M – 1 – 3)

This display is used to watch the state (HIGH or low) of output values. Example:

| NORMAL |    | ID | LE | 0  |
|--------|----|----|----|----|
| up     | dn | by | IN | VD |

Description:

The 1st line shows the motion command & status as described in section "Status" above. The 2nd line shows a group of up to four outputs.

Uppercase letters means that the output is active; e.g. FAN: output is active fan: output is not active.

Press <GOON> / <GOBACK> to select the next / previous group of outputs.

It is possible to fade-in current event messages on display (i.e. if an error event occurs, the 2nd line will be overwritten by the event text for a short moment).

- Activate this feature by pressing <Shift> <1> (or <ON>).
- Deactivate this feature it by pressing <Shift> <0> (or <OFF>).

### Table of available **outputs**:

| Output variable       | Explanation                                  | Pin (MCB III) |
|-----------------------|----------------------------------------------|---------------|
| UP                    | Run direction signal up                      | -internal-    |
| DN                    | Run direction signal down                    | -internal-    |
| BY                    | Brake relay                                  | P 1.2         |
| INVD                  | Inverter (PWM) disabled                      | -internal-    |
| FAN                   | Fan relay                                    | P 8.3         |
| REL                   | Inverter relay, switches on/off the inverter | P 8.5         |
| < Drive State         |                                              | CAN-bus       |
| SC                    | Speed Check                                  | CAN-bus       |
| Accepted Target Floor |                                              | CAN-bus       |
| Next Commitable Floor |                                              | CAN-bus       |
| Actual Floor >        | middle between two doorzone magnets          | CAN-bus       |

# Table of Drive States sent by MCB\_III via CAN

| Command                                                                 | Explanation                      |  |
|-------------------------------------------------------------------------|----------------------------------|--|
| <down< th=""><th>Shut Down</th></down<>                                 | Shut Down                        |  |
| <init< th=""><th colspan="2">Initialization after power on</th></init<> | Initialization after power on    |  |
| <ldle< th=""><th>Idle</th></ldle<>                                      | Idle                             |  |
| <runn< th=""><th>Running</th></runn<>                                   | Running                          |  |
| <dece< th=""><th>Decelerating</th></dece<>                              | Decelerating                     |  |
| <targ< th=""><th>At Target</th></targ<>                                 | At Target                        |  |
| <cali< th=""><th>Calibration Run initiated by MCB</th></cali<>          | Calibration Run initiated by MCB |  |
| <wfsf< th=""><th>Wait for Safety Chain</th></wfsf<>                     | Wait for Safety Chain            |  |

# 4 Test menus

### 4.1 DAC - values display (M - 2 - 1)

Some control- and sensor variables can be monitored by the Service Tool (SVT). Example:

| PROFILE GENERATR | = Name of selected variable                  |
|------------------|----------------------------------------------|
| = 950[0.1% fn]   | = actual value and unit of selected variable |

Press <GOON> / <GO BACK> to select the next / previous variable.

Table of available DAC values:

| SVT-Display      | Description                                                           |
|------------------|-----------------------------------------------------------------------|
| PROFILE GENERATR | Internal reference speed                                              |
| SPEED            | Measured speed depending on the encoder pulses                        |
| ACCELERATION     | Measured acceleration depending on the encoder pulses                 |
| SPEED ERROR      | Speed control error (difference between reference and measured speed) |
| STATOR CURRENT   | Motor current (inverter output)                                       |
| IGBT TEMPERATURE | IGBT heat sink temperature                                            |
| DC-LINK VOLTAGE  | Inverter DC link voltage                                              |

Note: a DAC - output for oscilloscope measurement is not available on the MCB\_III.

### 4.2 Selftest (M - 2 - 3)

This will perform a board selftest.

EEPROM+ PROM0

Description:

EEPROM = Self test of the EEPROM

- PROM = Self test of the PROM (FLASH or OTP devices)
- 0 = Self test was not yet executed
- ? = Executing the self test
- + = Self test O.K.
- = Self test not O.K.

After pressing **GOON>** the following selftest step is started.

# 4.3 Part number display (M - 2 - 4)

Data about the software version and package duty (example):

Press <GOON> / <GO BACK> to select the next / previous field.

| OVFWW(405N)                  | = general info on used power section (boards)                  |
|------------------------------|----------------------------------------------------------------|
| 9kW/ 480V/ 25A               | = Package duty / Nom. line voltage / Nom. output current [RMS] |
| $\Downarrow$ <go on=""></go> |                                                                |
| MCB-SW:08-APR-05             | = Software authorization date (example)                        |
| GAA30785AAC                  | = Software version (example)                                   |

以上内容仅为本文档的试下载部分,为可阅读页数的一半内容。如 要下载或阅读全文,请访问: <u>https://d.book118.com/00532420124</u> 2011240